# TSUBAME3.0利用の手引き TSUBAMEポータル 編

令和2年度版(2021/02/09) 東京工業大学 学術国際情報センター 共同利用推進室

Copyright (C) 2010-2021 GSIC All Rights Reserved.

「TSUBAMEポータル利用の手引き」もご参照ください。 https://helpdesk.t3.gsic.titech.ac.jp/manuals/portal.ja/

# TSUBAME3.0の利用開始手順

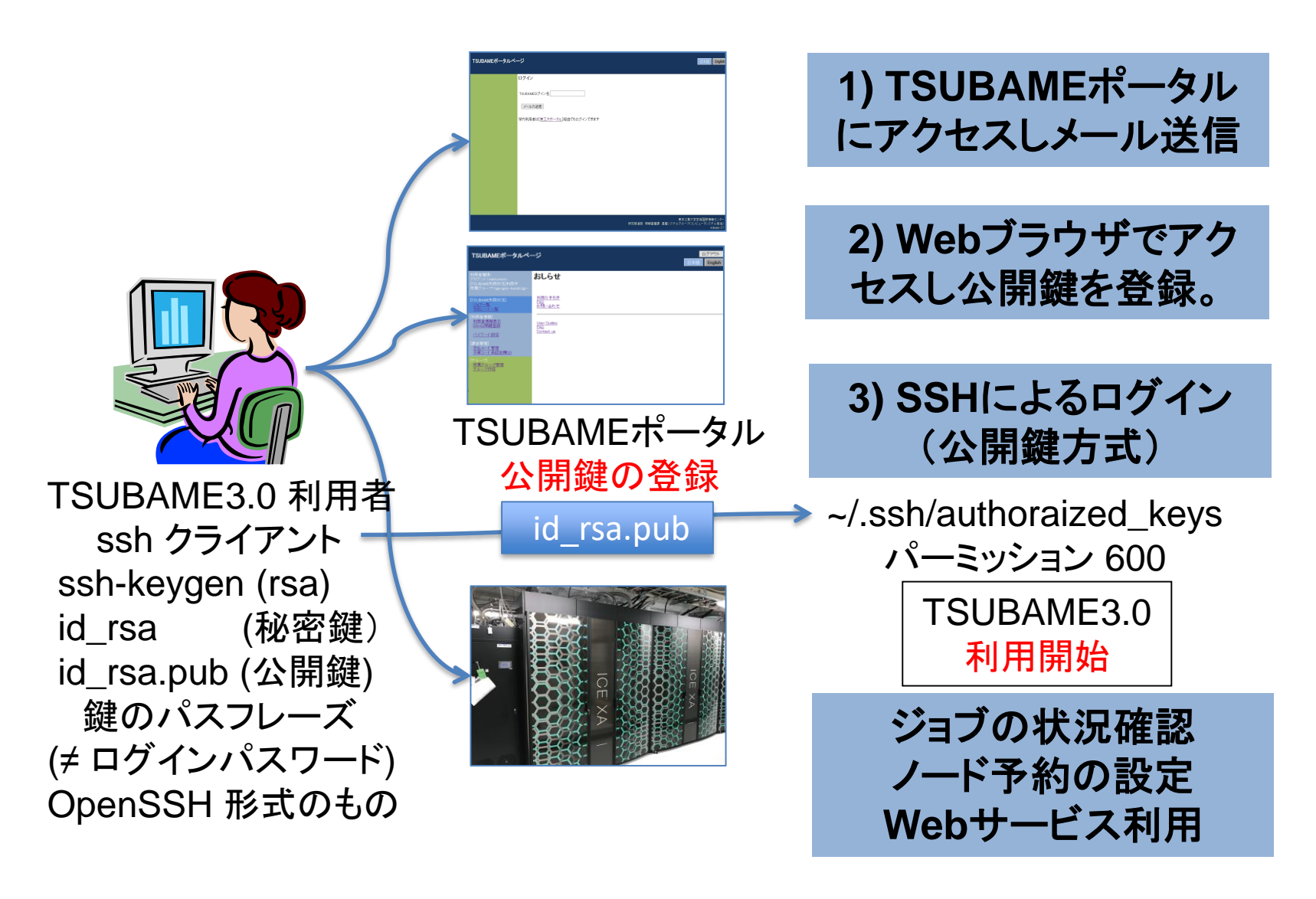

### TSUBAMEポータルページへのアクセス

TSUBAMEポータルページ

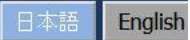

|  | <br>ログイノ                                 | TSUBAME3.0 ログインURL : TSUBAME3.0 Login URL - Mozilla Thunderbird                                                                                                    | - 0 ×     |  |  |  |
|--|------------------------------------------|----------------------------------------------------------------------------------------------------|-----------|--|--|--|
|  |                                          | ファイル(E) 編集(E) 表示(⊻) 移動(G) メッセージ(M) ツール(I) ヘルプ(出)                                                                                                    |           |  |  |  |
|  |                                          | ▽受信 ∨ /作成 □チャット &アドレス帳 <前へ >次へ ◎タグ>                                                                                                    | ≡         |  |  |  |
|  |                                          | 差出人 portal@t3.gsic.titech.ac.jp☆ ち返信 ち全貝に返信 マ → 転送 戸 アーカイブ 👌 迷惑マークを付ける                                                                                                    | 前削除 その他 ~ |  |  |  |
|  | TSUBAMEログイン名                             | 件名 TSUBAME3.0 ログインURL:TSUBAME3.0 Login URL                                                                                                    | 14:42     |  |  |  |
|  |                                          | 宛先 toko-taro-2019@m.titech.ac.jp 🚖                                                                                                    |           |  |  |  |
|  |                                          | このメールは送信専用メールアドレスから配信されています。<br>問い合わせは https://www.t3.gsic_titech_ac_in/contact-t3 にお送りください。                                                                                                    |           |  |  |  |
|  | _メールの送信」をクリック→メールが届く→                    | in the in the interpretation in the interpretation in the interpre |           |  |  |  |
|  | 43                                       | 東工太郎 様                                                                                                    |           |  |  |  |
|  |                                          | TSUBAME3.0のログインURLをお知らせします。                                                                                                    |           |  |  |  |
|  | 学内利用者は「東工大ボータル」経由でもロクインできます              | https://portal.t3.gsic.titech.ac.jp/ptl/login/5NO-IBh3ZYfsTlF3oU1zYRHJkLcFuvhjdAkd8Y56 wPX                                                                                                    |           |  |  |  |
|  |                                          | 76671++                                                                                                    |           |  |  |  |
|  | ISUBAIMEホータルヘーンに                         | - どうセスしまり 。                                                                                                    |           |  |  |  |
|  | https://weytel t2 seis titesh            |                                                                                                    |           |  |  |  |
|  | https://portal.t3.gsic.titech.ac.jp/ptl/ |                                                                                                    |           |  |  |  |
|  |                                          |                                                                                                    |           |  |  |  |
|  | ISUBAIMEログイノ名 に 日ブ                       | J い I SUBAIVIE / ハリノノトを                                                                                                    |           |  |  |  |
|  |                                          |                                                                                                    |           |  |  |  |
|  | 人力し [メールの达信] をク                          | リツクしまり。                                                                                                    |           |  |  |  |
|  |                                          |                                                                                                    |           |  |  |  |
|  |                                          |                                                                                                    |           |  |  |  |
|  | キントには変色されたい                              | レマドレ フレー リアレンジンシャナナ                                                                                                    |           |  |  |  |
|  | のらかしの豆球されにメーノ                            | レプトレスI〜 UKL か达られまり。                                                                                                    |           |  |  |  |
|  |                                          | ナゴニムエズフクトフナフートズ                                                                                                    |           |  |  |  |
|  | メール C 达られ C ざた URL ·                     | をノフリサ じょクセスタ ることじ                                                                                                    |           |  |  |  |
|  | TSUBAMEポータルページにアクセスできます。1度のみ有効           |                                                                                                    |           |  |  |  |
|  |                                          |                                                                                                    |           |  |  |  |
|  |                                          |                                                                                                    |           |  |  |  |
|  |                                          |                                                                                                    |           |  |  |  |
|  |                                          | ビナレノの迎とねたい坦人だたい                                                                                                    | ᆂᆂ        |  |  |  |
|  | ※ 一部のメーフー Cは URL                         | - か止しく解釈されない场合かめり                                                                                                    | より。       |  |  |  |
|  |                                          |                                                                                                    |           |  |  |  |
|  | ■ こ注思ヽ/こさい。 https://ww                   | w.t3.gsic.titech.ac.jp/node/29                                                                                                    |           |  |  |  |
|  |                                          |                                                                                                    |           |  |  |  |

# TSUBAMEポータルページのトップ

ログアウト

English

#### TSUBAMEポータルページ

| 利用者権限:<br>アカウント : matsumoto<br>現在の 状態: 利用中<br>所属グループ: tga-gsic                                          | おしらせ<br><u>利用の手引き</u><br><u>FAQ</u><br>お問い合わせ | 初めにすること<br>1 SSH公開鍵登録 にて<br>SSH公開鍵をアップロード<br>2 パスワード設定 にて                                          |
|----------------------------------------------------------------------------------------------------|-----------------------------------------------|----------------------------------------------------------------------------------------------------|
| [TSUBAME利用状況]<br><u>ジョブー覧</u><br><u>予約ノード一覧</u>                                                         | <u>User Guides</u>                            | IINUXハムリートを設定                                                                                      |
| [利用者情報]<br><u>利用者情報表示</u><br><u>SSH公開鍵登録</u><br><u>Webサービス利用</u><br><u>バスワード設定</u>                      | <u>FAQ</u><br><u>Contact us</u>               | 利用可能な項目<br>〇 ジョブー覧 (ジョブの確認)<br>〇 予約ノードー覧 (予約状況を確認)<br>〇 Webサービス利用 (Jupyter Lab)                    |
| <u>利用規約一覧</u><br>[課金管理]<br><u>支払コード管理</u><br>予算コード承認依頼(0)<br>[グループ]<br><u>所属グループ管理</u><br><u>グループ作成</u> |                                               | <ul> <li>利用しない項目</li> <li>利用者情報表示</li> <li>支払コード管理</li> <li>予算コード承認依頼</li> <li>所属グループ管理</li> </ul> |
| 履歷表示                                                                                                    |                                               | ■ グループ作成                                                                                           |

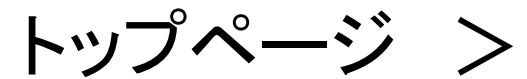

# SSH公開鍵登録

| TSUBAMEポータルペ                                            | ージ<br>日本語                                                                                                    | ・TSUBAME3.0 への SSH接続は                                                  |
|---------------------------------------------------------|----------------------------------------------------------------------------------------------------|------------------------------------------------------------------------|
| 利用者権限:<br>アカウント : matsumoto<br>現在の状態: 利用中               | SSH公開鍵追加                                                                                                    | <b>公開鍵認証のみとなります。</b> 従って                                               |
| 所碼クルーフ:tga-gsic                                         | SSH公開鍵をコード入力または、ファイルアップロードにて追加することができます。<br>SSH公開鍵コードを入力して追加ボタンを押してください。                                                                                                    | ・<br>公開鍵を作成し、<br>TSUBAMEポー                                             |
| <u>ジョブー覧</u><br>予約ノードー覧                                 | 公開鍵コード入力<br>ssh-rsa AAAAB3NzaC1yc2EAAAADAQABAAABAQDM6fvLZDcwCqJz2B2eyvT4L99IjqE6EzNOYniG/KRpFILUC                                                                                                    | タルページからアップロードします。                                                      |
| RU用者で有物は<br>利用者で有物は<br>SSH公開鍵登録<br>Webサービス利用<br>バスワード設定 | DuZHTNYYuCzzhZSr\12FA\WwsOoekaB\UgyegQLCZFpn4LkM91aYl2Yv3l437vTVH/h6gkj10rJQSvnRr19k3G<br>bPb457FUR7SlKdq5Bk1hM658MowGdsn8j5KhLF10iq7nd1o9MGw3m4Ot+C3NN7xdwTRiRv3+jTSgAgb\1qSCz<br>5NGvHIDZztr5vOuNXXCxpONN5deOgIBbwCGqLeL9nfGvQTDrExviI6NvJONM8zbS1c3ZtQrK5wEopfbAmgaB1<br>sVg\9P29dqbNr01qt6NOX8fqk2Fwk9o1FMUQvai1 | <ul> <li>アップロードした公開鍵は</li> <li>~/.ssh/authorized_keys ファイルの</li> </ul> |
| <u>利用規約一覧</u><br>「建全管理」                                 | 作成したSSH公開鍵のテキストを、                                                                                                    | 末尾に追加されます。                                                             |
| <u>支払コード管理</u><br>予算コード承認依頼(0)                          | この欄にコピペした場合は [追加]を。                                                                                                    | <ul> <li>ssh-keygen で作成した場合は、</li> </ul>                               |
| レクルーフ」<br><u> 所属グルーブ管理</u><br><u> グルーブ作成</u><br>厚原まニ    | 参照から id_rsa.pub を選択した場合は                                                                                                    | ファイル id_rsa.pub の内容をアップ                                                |
| 腹壁衣亦                                                    |                                                                                                    | ロードします。                                                                |
|                                                         | し<br>登録するSSH公開鍵をアップロードしてください                                                                                                    | ・.ssh ディレクトリは、コマンド + SHIFT                                             |
|                                                         | SSH公開鍵ファイル:参照 ファイルが選択されていません。<br>アップロード                                                                                                    | + "." で見えるようになります (Mac)。                                               |

PuTTY をお使いの場合は右の URL を参考にしてください。https://www.t3.gsic.titech.ac.jp/node/37 TSUBAMEポータル利用の手引き → https://helpdesk.t3.gsic.titech.ac.jp/manuals/portal.ja/prepare/#ssh\_key PuTTYgen で作成する場合は、表示された OpenSSH の公開鍵をコピペします。 参考: Windowsで利用可能な SSHクライアント https://www.t3.gsic.titech.ac.jp/windows\_sshclients

### <sub>トップページ</sub> > パスワード設定

#### TSUBAMEポータルページ ログアウト English TSUBAMEパスワードの設定 所属グループ:tga-gsic 新バスワード 新パスワード再入力 登録 ジョブ一覧 予約ノード一覧 • 文字列長 8文字以上 63文字以下 利用者情報表示 アルファベット大文字、アルファベット小文字、数字、記号の内、3種類以上を含むこと バスワードには以下の文字種が使用できます。 SSH公開鍵登録 Webサービス利用 アルファベット大文字: A~Z アルファベット小文字: a<sup>~</sup>z バスワード設定 数字: 0~9 記号文字:#\$\*-= 利用規約一覧 ● ログイン名や姓、名、HPCIアカウント名、HPCI-IDの数字部分に含まれる任意の連続する3文字を含まないこと。 • 英単語など容易に憶測できる文字列でないこと 支払コード管理 3回以上同じ文字を連続して使用しないこと 同じ文字をバスワード長の半分以上の回数使用しないこと 予算コード承認依頼(0) 所属グループ管理 TSUBAMEのパスワードを設定します。 グループ作成 履歴表示 (TSUBAMEのコマンドラインでは変更できません) 注)TSUBAMEポータルのパスワードはTSUBAME のログインパスワードです。 ※ パスワードを忘れた場合は再度メールを送信して設定します。

関連情報: https://www.t3.gsic.titech.ac.jp/node/59

トップページ > ジョブー覧

| TSUBAMEポータルペー                          | - <b>ジ</b>  |                                              |                      |                  |                   |                                                                              |  |  |  |
|----------------------------------------|-------------|----------------------------------------------|----------------------|------------------|-------------------|------------------------------------------------------------------------------|--|--|--|
| 利用李璋限,                                 |             |                                              |                      | Antramatul I. I. |                   |                                                                              |  |  |  |
| や用き構成。<br>アカウント:matsumoto<br>現在の分散・利用中 | 現在選択中のグル    | ーブ:tga-gsic-kyodo                            | 権限:グルーフ              | ブ管理者(メイ)         | ン) グル             | ーブ選択 tga-gsic-kyodo >                                                        |  |  |  |
| 新国グルーブ:tga-gsic                        |             |                                              |                      |                  |                   |                                                                              |  |  |  |
|                                        | 累計          | ゴ教 ランタイト(coc)                                | 使田ポイル                |                  |                   |                                                                              |  |  |  |
| [TSUBAME利用状况]                          | GROUP 165   | 175798.814                                   | 78,199               |                  |                   |                                                                              |  |  |  |
| <u>ショフ一覧</u><br>予約ノード一覧                | USER 154    | 171527.17                                    | 48,280               |                  |                   |                                                                              |  |  |  |
| [利用者情報]<br>利用者情報表示                     |             |                                              |                      |                  |                   |                                                                              |  |  |  |
|                                        | ジョブ検索条件     |                                              |                      |                  |                   |                                                                              |  |  |  |
| <u>パスワード設定</u>                         | 年度 2018     | 3年度 ~                                        |                      |                  |                   | TSUBAMEで実行したジョフの一覧を表示します。                                                    |  |  |  |
| 利用規約一覧                                 | 資源 🛛 共      | 有 □予約                                        |                      |                  |                   |                                                                              |  |  |  |
| [課金管理]                                 | 投入 〇利       | 川用者 ◉ グループ                                   |                      |                  |                   | │                                                                            |  |  |  |
| <u> 文仏コード 宮理</u><br>予算コード承認依頼(0)       |             |                                              |                      |                  |                   |                                                                              |  |  |  |
| [グルーフ]<br>所属グループ管理                     |             |                                              |                      | -                |                   | │ 投人 〇 利用者 ◎ グループ のみ選択し                                                      |  |  |  |
| <u>グループ作成</u><br>履歴表示                  |             |                                              |                      | -  L             |                   |                                                                              |  |  |  |
|                                        |             |                                              |                      |                  |                   | 「検索」をクリック」ます                                                                 |  |  |  |
|                                        | STATUS      |                                              |                      |                  |                   |                                                                              |  |  |  |
|                                        |             | <u> </u>                                     |                      | -97              |                   |                                                                              |  |  |  |
|                                        |             | 2018/04/01 00:00:00                          | □ 範囲指定               | 20:              | 19/03/31 23:59:59 | 終了したジョブの一覧が表示されます。                                                           |  |  |  |
|                                        | START       | YYYY/MM/DD hh:mm:s                           | □ 範囲指定               | <u> </u>         | YY/MM/DD hh:mm:se | ま元されたエリアをすべてつピー&ペースト                                                         |  |  |  |
|                                        | END         | YYYY/MM/DD hh:mm:s                           | □ 範囲指定               | : YY             | YY/MM/DD hh:mm:se |                                                                              |  |  |  |
|                                        | ■ WALL(sec) |                                              | □ 範囲指定               |                  |                   | することでエクセル寺に取り込むことか可能です。                                                      |  |  |  |
|                                        | ■ PRIORITY  |                                              | 🗆 範囲指定               |                  |                   |                                                                              |  |  |  |
|                                        | ■ CPU(sec)  |                                              | □ 範囲指定               |                  |                   |                                                                              |  |  |  |
|                                        | ■ MEM(GB)   |                                              | □ 範囲指定               | 2                |                   |                                                                              |  |  |  |
|                                        | PO INT      |                                              | 🗆 範囲指定               | 2                |                   |                                                                              |  |  |  |
|                                        | 论击          |                                              |                      |                  |                   |                                                                              |  |  |  |
|                                        | 『光ポ         |                                              |                      |                  |                   |                                                                              |  |  |  |
|                                        |             | in to only hands on the                      | 000                  | . 0              |                   |                                                                              |  |  |  |
|                                        | □ 共有 tga=gs | ic-kyodo matsumoto-y<br>ic-kyodo matsumoto-v | -ag 2930<br>-ag 3400 | 5 0              | QRLOGIN 終.        | 137 2017/08/02 14:46:49 2017/08/02 1<br>137 2017/08/02 14:46:49 2017/08/02 1 |  |  |  |
|                                        |             |                                              |                      |                  |                   |                                                                              |  |  |  |

トップページ > 予約ノードー覧

| TSUBAMEポータルペ-                     | - <b>ジ</b>    |                 | ログアウト<br>日本語 English                                                      |  |  |  |  |  |
|-----------------------------------|---------------|-----------------|---------------------------------------------------------------------------|--|--|--|--|--|
| 利用者権限:<br>アカウント:matsumoto         | 現在選択中のグル・     | ープ:tga-gsic-ky  | odo 権限:グループ管理者(メイン) グループ選択 tga-gsic-kyodo ~                               |  |  |  |  |  |
| 現在の状態:利用中<br>所属グループ:tga-gsic      | 予約ノード一覧       |                 |                                                                           |  |  |  |  |  |
|                                   | 累計            |                 |                                                                           |  |  |  |  |  |
|                                   |               | 予約時間(h) 使用      |                                                                           |  |  |  |  |  |
| LTSUBAME利用状況」<br>ジョブ一覧<br>予約ノード一覧 | 占有資源 0        | 0               |                                                                           |  |  |  |  |  |
| [利用者情報]                           | 予約ノード検索条件     |                 | TSUBAMFで予約したジョブの一覧を表示します。                                                 |  |  |  |  |  |
| 利用者情報表示<br>SSH公開鍵登録               | 年度 2018       | 年度 ~            | 予約け「所属グループ管理」の画面から行います                                                    |  |  |  |  |  |
| <u>Webサービス利用</u>                  | 範囲 ● 利        | 用者 ○ グループ       |                                                                           |  |  |  |  |  |
| <u>バスワード設定</u>                    |               |                 | 0 計質ノ―ドの予約                                                                |  |  |  |  |  |
| 利用規約一覧                            | ■ AR_ID       |                 | 「所屋グループ管理」→グループの「詳細表示」                                                    |  |  |  |  |  |
| [課金管理]<br>支払コード管理                 | □ Node        |                 | → 利田オプションノード予約「設定」→画面下部のノード予約にて操作                                         |  |  |  |  |  |
| 予算コード承認依頼(0)                      |               |                 | https://belpdesk.t3.gsic.titech.ac.ip/manuals/portal.ja/pode_reservation/ |  |  |  |  |  |
| [グループ]<br>所属グループ管理                | GPU           |                 |                                                                           |  |  |  |  |  |
| <u>グルーブ作成</u><br>履歴表示             |               |                 | ※ 1時間で 4.500ポイント消費します。 (予約係数 1.25 倍となります)                                 |  |  |  |  |  |
|                                   |               |                 | ※ 10月以降(繁忙期)の最大予約可能ノード数は 135ノードとなります。                                     |  |  |  |  |  |
|                                   | □ reservation | 2018/04/01 00:0 | 繁忙期の最大資源上限 https://www.t3.gsic.titech.ac.ip/node/277                      |  |  |  |  |  |
|                                   | START         | YYYY/MM/DD hł   | ※ 予約状況は t3-user-info compute ars コマンドにて表示されます。                            |  |  |  |  |  |
|                                   | ■ END         | YYYY/MM/DD hl   |                                                                           |  |  |  |  |  |
|                                   | ✓ STATE       | r,w,W,E,d       |                                                                           |  |  |  |  |  |
|                                   | r:稼働中/w:待機中/E | 停止中 / W:準備中 /   | d:削除中                                                                     |  |  |  |  |  |
|                                   | 検索            |                 |                                                                           |  |  |  |  |  |
|                                   |               |                 |                                                                           |  |  |  |  |  |
|                                   | AR ID Node    | User コメン        | ト CPU(core) GPU Time(h) STATE 予約日時 利用開始 利用終了 POINT ^                      |  |  |  |  |  |

トップページ > 予約ノードー覧

#### ・ノードの予約設定

ノードを予約するには、TSUBAMEポータルにログインし、サイドメニューから 「**所属グループ管理**」を選択→ポイント利用するグループの「**詳細表示**」を選択→ 利用オプションのノード予約の「設定」ボタンを押し「ノード予約設定」画面を開きます。 この画面の最下部に存在する「ノード予約」を操作してノード予約を行います。 1時間、1ノードを最小単位として予約することができます。1日以上のジョブの実行も可能となります。

|   | 期間   | FILIG | 2018/01/28 🔟 16 🕶 🛤 |                              |                             |
|---|------|-------|---------------------|------------------------------|-----------------------------|
| ۲ |      | 終了    | 2018/01/29 🧾 16 🕶 時 |                              | ノード予約確認                     |
| ۰ | 時間   | 1     |                     | 予約周期 2018/01/<br>予約ノード数 1ノード | 25 12:00:00~2018/01/26 12:0 |
| 0 | 8    | 1     |                     |                              |                             |
|   | 資源   | 1     | ノード                 | 支払ポイント数 108,000ポ             | ホイント                        |
|   | ועאב |       |                     |                              |                             |
|   | 予約級  | 212   |                     | 上記を                          | 利用の上、予約 キャンセ                |

「予約確認」ボタンを押すと「ノード予約確認」ダイアログが表示されます。 表示された「予約期間」、「予約ノード数」、「支払ポイント数」などを確認したうえで、 「上記を承認の上、予約」のボタンを押すことで予約が完了し、予約したノードがリストに表示されます。 予約をキャンセルする場合は、「ノード予約」の「キャンセル」のページから検索し、キャンセルしたいジョブ を 🛛 したのち「予約キャンセル」ボタンをクリックします。(24時間前までキャンセル可能です。)

| No. | 名称   |  | 説明                                                       |
|-----|------|--|----------------------------------------------------------|
| 1   | 開始   |  | 予約ノードの開始日時を指定します。                                        |
| 2   |      |  | 予約ノードの終了日時を指定します。                                        |
| 3   | 時間   |  | 開始日時からの長さを時間で指定することが可能です。( <mark>実際のジョブは10分前まで※</mark> ) |
| 4   | В    |  | 開始日時からの長さを日で指定することが可能です。                                 |
| 5   | 資源   |  | 予約するノード数を指定します。(f_node が1ノード単位となります)                     |
| 6   | コメント |  | 本予約に対するコメントを記載します。                                       |
| 7   | 予約確認 |  | 予約可能かシステムに確認します。                                         |

※予約時の注意 https://www.t3.gsic.titech.ac.jp/node/263

# <sub>トップページ</sub> > Webサービス利用

| TSUBAMEポータルペー                    | ージ                               |                       |                  |             | ログアウト<br>日本語 English                                                                                                    |  |  |
|----------------------------------|----------------------------------|-----------------------|------------------|-------------|----------------------------------------------------------------------------------------------------|--|--|
| 利用者権限:<br>アカウント:matsumoto        | Web                              | サー                    | ビス利用受付           |             |                                                                                                    |  |  |
| 現在の状態: 利用中<br>所属グループ:tga-gsic    | Web <sup>+</sup>                 | Webサービスの起動 <u>(?)</u> |                  |             |                                                                                                    |  |  |
|                                  | Web                              | アブリク                  | チーション            | Jupyter Lab | $\overline{}$                                                                                                    |  |  |
| 「TSUBAME利用状況」                    | 0                                | イン                    | タラクティブ利用専用キ      | Film        |                                                                                                    |  |  |
| <u>ジョブー覧</u><br>予約ノード <i>ー</i> 覧 |                                  | 利用                    | 時間               | 02:00:0     | 00                                                                                                    |  |  |
|                                  | 0                                | 有償                    | サービス利用           |             | Jupyter Lab が利用可能となりました。                                                                                                    |  |  |
| <u>利用者情報表示</u><br>SSH公開鍵登録       |                                  | グル                    | ーブ選択             | tga-gsid    | ◎ 学外利用者は                                                                                                    |  |  |
| <u>Webサービス 利用</u>                |                                  |                       | 通常ノード利用          |             | ○ 有償サービス利用                                                                                                    |  |  |
| <u>バスワード設定</u>                   |                                  |                       | 資源タイプ            | s_core[     | 🖞 〇 お試し利用                                                                                                    |  |  |
| 利用規約一覧                           |                                  |                       | 利用時間             | 00:10:0     | 🖞 の上記2つが利用可能です。                                                                                                    |  |  |
| [課金管理]<br>支払コード管理                |                                  | •                     | 予約ノード利用          |             |                                                                                                    |  |  |
| <u>予算コード承認依頼(0)</u>              |                                  |                       | ARID             |             | 詳細につきましては手引きをご覧ください。                                                                                                    |  |  |
| [グループ]<br>所属グループ管理               |                                  |                       | 資源タイプ            | f_node[     | https://helpdesk.t3.gsic.titech.ac.jp/manuals/portal.ja/webapp/#webapp_show                                                                                                    |  |  |
|                                  |                                  |                       | 利用時間             | 00:10:0     | 0<br>Iupytor Lob 利田の手引き                                                                                                    |  |  |
|                                  | ۲                                | お試                    | し利用              |             | https://helpdesk.t3.gsic.titech.ac.ip/manuals/iupyter.ia/                                                                                                    |  |  |
|                                  |                                  | 資源                    | タイプ              | node        | e nichowy norb about to igo of the office of the office office office of |  |  |
|                                  |                                  | 利用                    | 時間               | 00:10:0     |                                                                                                    |  |  |
|                                  | ノー                               | ≦確保:                  | 失敗時              | ● キャン       | ンセル ○空くまで待機                                                                                                    |  |  |
|                                  |                                  |                       | 起動               |             |                                                                                                    |  |  |
|                                  |                                  |                       | 表示更新             |             |                                                                                                    |  |  |
|                                  | <u>&lt;&lt;戻</u>                 | <u>5</u> 1            | /0 移動 次へ         |             |                                                                                                    |  |  |
|                                  | 10.188<br><u>&lt;&lt;&lt;</u> 戻る | 5 1                   | /0 移動 <u>次</u> へ |             |                                                                                                    |  |  |

### TSUBAME + シングルサインオン + JupyterLab = みんなのビッグデータ利活用環境

TSUBAMEポータルからWebアプリケーション(Jupyter Lab)を起動 ⇒ ブラウザだけでTSUBAMEを直接利用できます

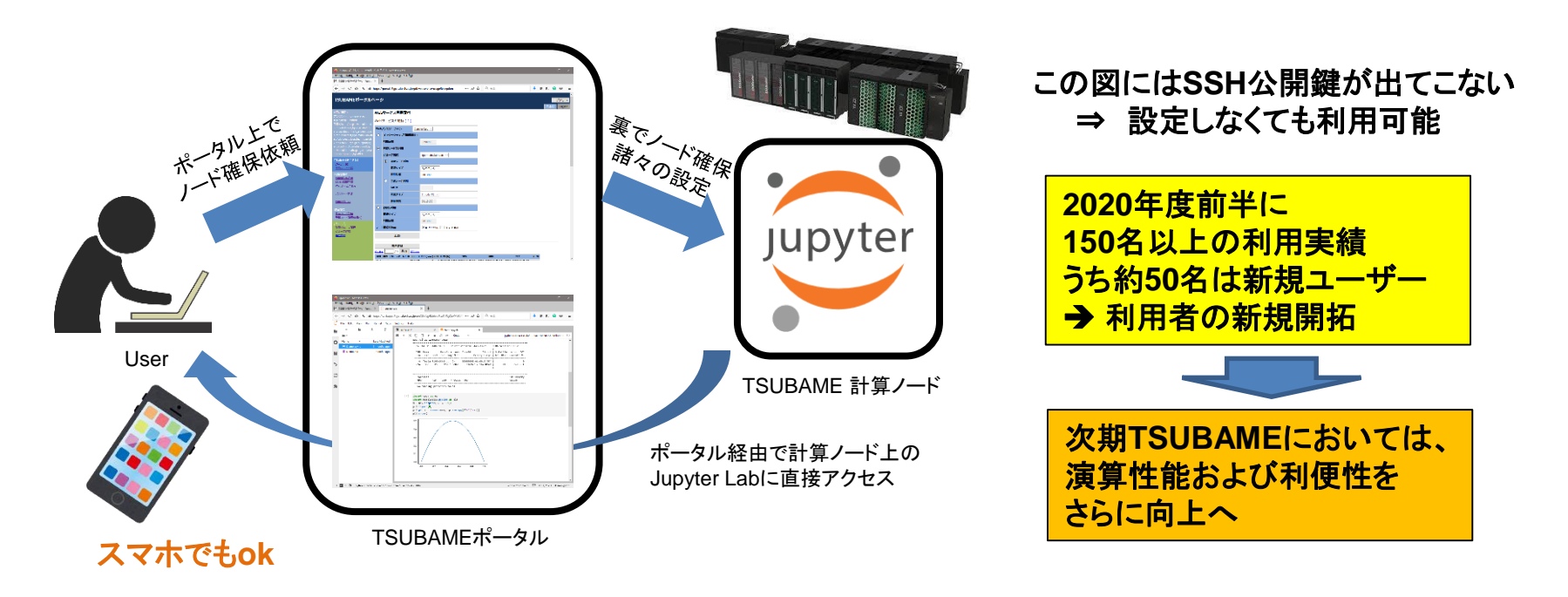

# <sub>トップページ</sub> > Webサービス利用

| TSUBAMEポータルペー                            | -ジ             |             |                                 |                             |                 |                                      | 日本                  | ログアウト<br>語 English |               |
|------------------------------------------|----------------|-------------|---------------------------------|-----------------------------|-----------------|--------------------------------------|---------------------|--------------------|---------------|
| 利用者権限:<br>アカウント:matsumoto                | Web            | サー          | ビス利用受付                          |                             |                 |                                      |                     |                    |               |
| 現在の状態: 利用中<br>所属グループ:tga-gsic            | Web+           | ナービ         | スの起動 <u>(?)</u>                 |                             |                 |                                      |                     |                    |               |
|                                          | We bi          | アプリク        | 「ーション                           | Jupyter Lab 🗸               |                 |                                      |                     |                    |               |
| <br>[TSUBAME利用状況]                        | 0              | インち         | マラクティブ利用専用キ                     |                             |                 |                                      |                     |                    |               |
| - <u>ジョブー覧</u><br>- 予約ノード 一覧             |                | 利用          | 時間                              | 02:00:00                    |                 |                                      |                     |                    |               |
| <br>[利用者情報]                              | 0              | 有價          | サービス利用                          |                             |                 |                                      |                     |                    |               |
| 利用者情報表示<br>SSH公開鍵登録                      |                | グル・         | ーブ選択                            | Webブラウザ                     | いら計算ノ           | ードを利                                 | 用する                 |                    |               |
| <u>Webサービス利用</u>                         |                |             | 通常ノード利用                         | 公開鍵の設定                      | E、SSHで          | のログイ                                 | ンが不要                |                    |               |
| - <u>バスワード設定</u>                         |                |             | 資源タイプ                           | ファイアウォールに SSH のポート22 を開けなくて |                 |                                      |                     | けなくてよ              | にしく           |
| 利用規約一覧                                   |                |             | 判時間 学外利用者は有償サービスとお              |                             |                 |                                      | 試し利用のみ利用可能          |                    |               |
| [課金管理]<br>[課金管理]                         |                | •           | 予約ノード利用                         | 混雑時には資                      | 「源の割当           | てに時間                                 | 目がかかり               | ます。                |               |
| <u> - 又仏コート管理</u><br>- 予算コード承認依頼(0)      |                |             | ARID                            | 資源の割当て                      | にはノート           | と時間を                                 | と設定する               | 必要があ               | <b>ҕります</b> 。 |
| [グルーブ]<br>                               |                |             | 資源タイプ                           |                             |                 |                                      |                     |                    |               |
| <u>が属シルージョ症</u><br><u>グループ作成</u><br>房庭ま二 |                |             | 利用時間                            | 00:10:00                    |                 |                                      |                     |                    |               |
| 相比在大小                                    | ۲              | お試い         | し利用                             |                             | 1 お試            | 利田友                                  | 選択 たん               | (Jul               |               |
|                                          |                | 資源          | タイプ                             | q_node[Q] ~                 | 1.03武           | 1. の武し州市を送択した例<br>の 姿酒カイプに g nodo た躍 | を望却                 |                    |               |
|                                          |                | 利用          | 時間                              | 00:10:00                    | Z. 貝///<br>  七台 | ノーノに                                 | Y_110000<br>→1+10公= | と広い                |               |
|                                          | ノート            | "確保约        | 失敗時                             | ●キャンセル ○空くまで待機              | 40 EL           |                                      |                     |                    |               |
|                                          |                |             | 起動                              |                             | 3. 起動           | ボタン                                  | を押す                 |                    |               |
|                                          | <<戻る           | <u>5</u> 1  | 表示更新<br>/ 0 移動 <u>次へ&gt;</u>    | Σ                           |                 |                                      |                     |                    |               |
|                                          | 状態             | 操作 グ<br>5 1 | ループ名 AR ID JOB ID<br>/ 0 移動 次へ> | CPU(core) GPU TIME(h) 登     | 録               | 開始                                   | 終了                  | POINT              |               |
|                                          | <u> \\//~~</u> | <u> </u>    |                                 | <u>~</u>                    |                 |                                      |                     |                    |               |

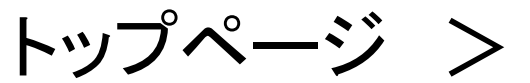

# Webサービス利用

Webサービス利用受付

Webサービスの起動(?)

| WebJ | アプリケーション Jupy        | rter Lab \vee                      |
|------|----------------------|------------------------------------|
| 0    | インタラクティブ利用専用キュー      |                                    |
|      | 利用時間                 | 02:00:00                           |
| 0    | 有償サービス利用             |                                    |
|      | グループ選択               | tga-gsic-kyodo ~                   |
|      |                      |                                    |
|      |                      | ЬЩ ц°эдна жа                       |
|      | we                   | Dサービス利用登録                          |
|      | 利用資源                 | 共有                                 |
|      | ノード予約ID              |                                    |
|      | 資源タイプ                | q_node[Q]                          |
|      | 利用時間                 | 00:10:00                           |
|      | <u>明細</u><br>支払ポイント数 | ポイ <sup>^</sup> ト                  |
|      | 上記を承                 | 諾の上、登録 キャンセル ← [上記を承認の上、登録] ボタンを押す |
|      |                      |                                    |
|      | 資源タイプ                | q_node[Q] ~                        |
|      | 利用時間                 | 00:10:00                           |
| ノード  | 確保失敗時                | ◉ キャンセル ○空くまで待機                    |
|      | 起動                   |                                    |

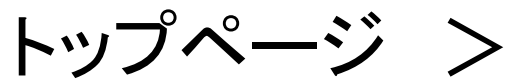

# Webサービス利用

Webサービス利用受付

Webサービスの起動(?)

| We bi | アプリケーション Jup         | yter Lab 🗸       |        |                    |
|-------|----------------------|------------------|--------|--------------------|
| 0     | インタラクティブ利用専用キュー      |                  |        |                    |
|       | 利用時間                 | 02:00:00         |        |                    |
| 0     | 有償サービス利用             |                  |        |                    |
|       | グループ選択               | tga-gsic-kyodo 🗸 |        |                    |
|       |                      |                  |        |                    |
|       |                      |                  |        |                    |
|       | Webサー                | ヒス利用登録を受付ま       | もした    |                    |
|       | 利用資源                 | 共有               |        |                    |
|       | ノート サギリID<br>咨 酒 タイプ | a node[0]        |        |                    |
|       | 利用時間                 | 00:10:00         |        |                    |
|       | 明細                   |                  |        |                    |
|       | 支払ポイント数              | ポイント             |        |                    |
| ۲     |                      | ОК               | OK を押し | 、しばらくするとURLが送られます。 |
|       | 資源タイプ                | q_node[Q] ~      |        |                    |
|       | 利用時間                 | 00:10:00         |        |                    |
| ノード   | 確保失敗時                | ◉キャンセル ○空くまで待機   |        |                    |
|       | 起動                   |                  |        |                    |

トップページ > Webサービス利用

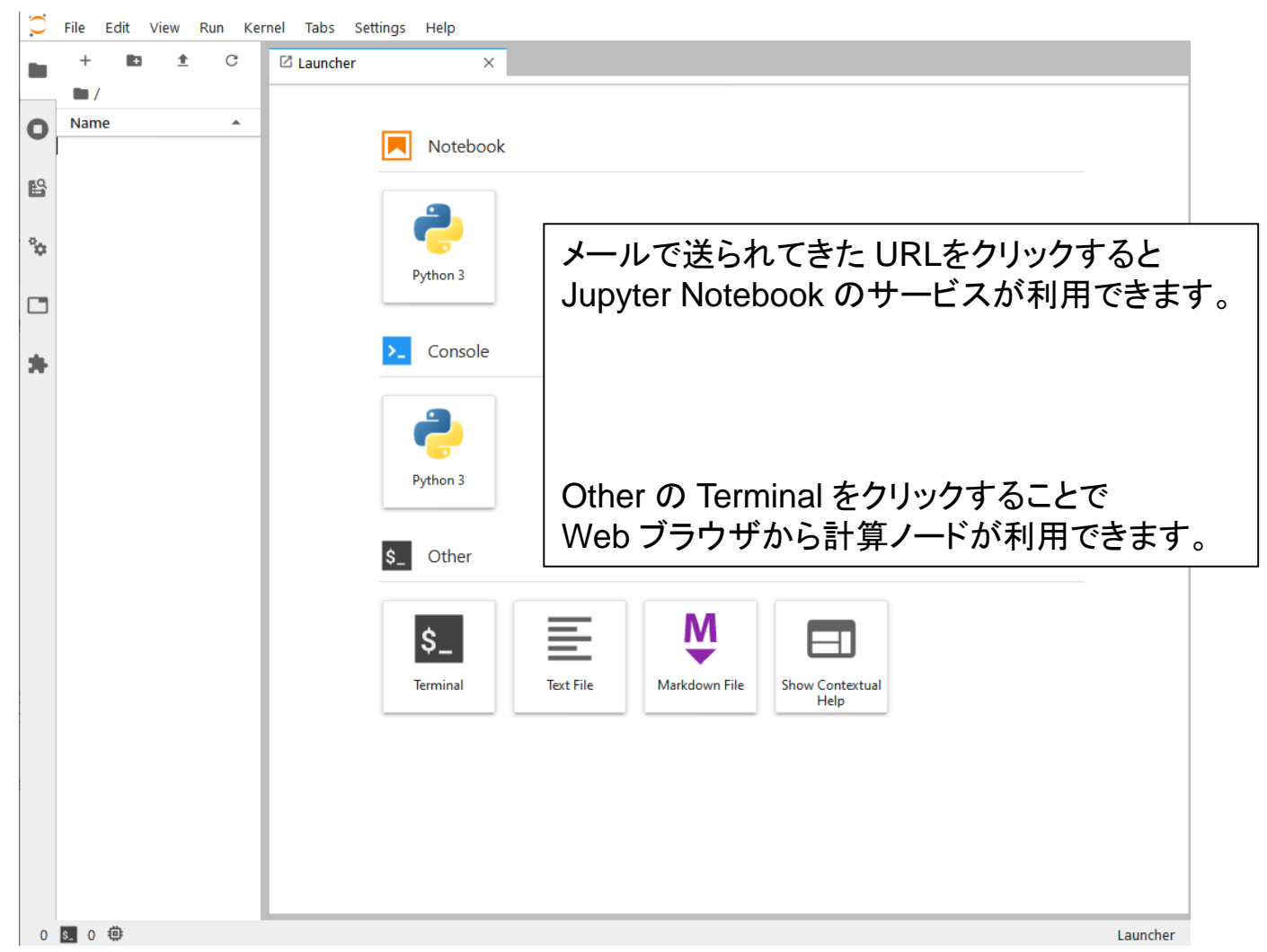

トップページ >

# Webサービス利用

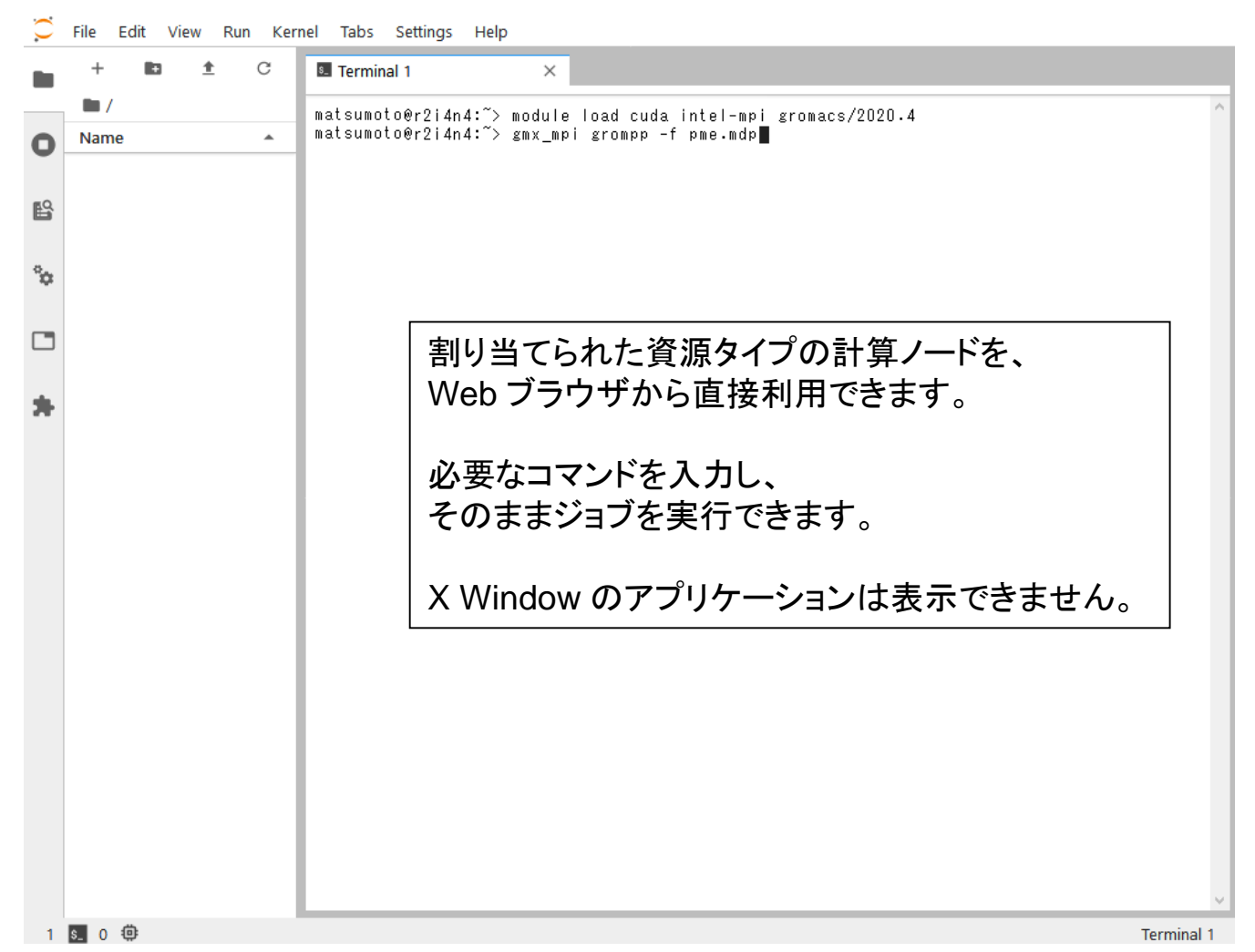

### 公開鍵・秘密鍵の作成(Mac)

### 【公開鍵の作成例】

#### Mac にて ターミナルソフトを起動します。 [移動] → [ユーティリティ] → [ターミナル]

🚾 kyoyo — -zsh — 80×24 ← ssh-kevgen と入力する [kyoyo@mbp2020m1 /Users/kyoyo [15:49] % ssh-keygen Generating public/private rsa key pair. ← リターンする Enter file in which to save the key (/Users/kyoyo/.ssh/id\_rsa): Created directory '/Users/kyoyo/.ssh'. ← **パスフレーズ**をつける [Enter passphrase (empty for no passphrase): ← 同じものを2回入力する [Enter same passphrase again: Your identification has been saved in /Users/kyoyo/.ssh/id rsa. (5文字以上の任意の文字列) Your public key has been saved in /Users/kyoyo/.ssh/id\_rsa.pub. The key fingerprint is: 注)パスフレーズは表示されません SHA256:2ug43ls/icTl/SIrwJNA/aqUwNIhvWcD4n+ePQPLUbk kyoyo@mbp2020m1 The key's randomart image is: +---[RSA 3072]---+ SSHの秘密鍵についてはパスフレーズで保 | . . 0 + . . 護するとともに厳重に管理し、他人に使わ .= = ..= = 0. . れることのないようにしてください。本人以 ..+ =.+So . 外の公開鍵を登録した場合、 .o+\*Eo . . .+.B+o. . . アカウントの不正利用とみなされ .B \*o.+ . . .+0=.0.0+ . アカウントの利用が停止されます。 +----[SHA256]----+ kyoyo@mbp2020m1 /Users/kyoyo [15:50] %

※上の例で作成されたssh鍵ペア(/Users/kyoyo/.ssh ディレクトリ)

| -rw    | id_rsa     | ←秘密鍵 |
|--------|------------|------|
| -rw-rr | id_rsa.pub | ←公開鍵 |

## ssh によるログイン

#### ターミナルソフトにて操作を行います。

#### \$ ssh ログイン名@login.t3.gsic.titech.ac.jp ← ssh ログイン名@ログインノード

kyoyo — ssh matsumoto@login.t3.gsic.titech.ac.jp — 99×26

[kyoyo@mbp2020m1 /Users/kyoyo [16:00] % ssh matsumoto@login.t3.gsic.titech.ac.jp The authenticity of host 'login.t3.gsic.titech.ac.jp (131.112.X.XX)' can't be established. ECDSA key fingerprint is SHA256:RgKCKsFphRRref4wtBjIImxLo5lgshOFYQlj17Pr0kk. Are you sure you want to continue connecting (yes/no/[fingerprint])? yes ← "ves" と入力します(最初だけ) Warning: Permanently added 'login.t3.gsic.titech.ac.jp,131.112.XXX' (ECDSA) to the list of known h osts. [Enter passphrase for key '/Users/kyoyo/.ssh/id\_rsa': ←さきほど設定したパスフレーズを入力 Last login: Fri Jan 8 15:03:04 2021 from 131.112.X.XX 注)パスフレーズは表示されません Last modified: Dec 02 17:00:00 JST 2020 \*\*\* Do not run programs with high load average such as ISV \*\*\* \*\*\* on login0 and 1. \*\*\* (The current TSUBAME 3.0 operational status) http://www.t3.gsic.titech.ac.jp/ ← ログインノードにログインできました matsumoto@login0:~>

※ HPCIのアカウントでログインする場合も、
 ログイン名@login.t3.gsic.titech.ac.jp でログインできます。

## 公開鍵・秘密鍵の作成 (Windows)

Tera Term による公開鍵・秘密鍵の作成の例

- 1. Tera Term を起動します。(例:スタートメニュー → [すべてのプログラム] → [Tera Term]を選択)
- 2. [新しい接続] 画面で [キャンセル] を選択します。

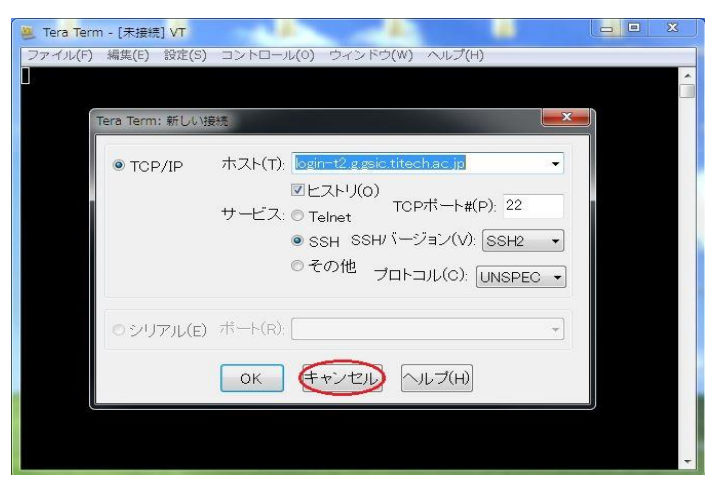

3. [設定] のメニューから [SSH鍵生成(N)] を選択し、鍵生成の画面を表示させます。

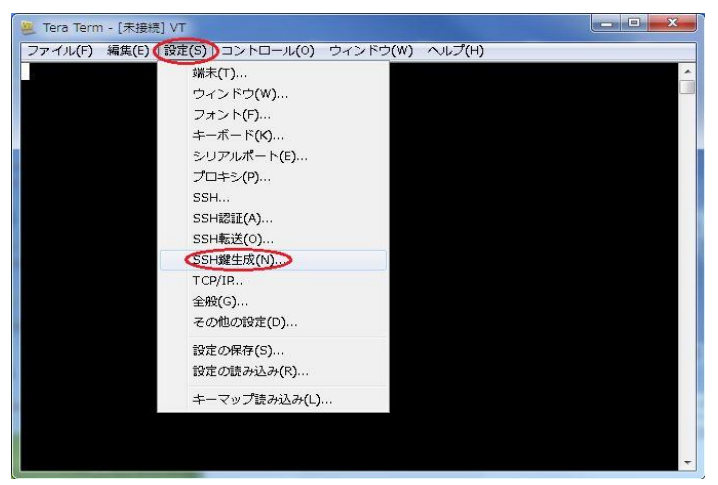

### 公開鍵・秘密鍵の作成

4. [TTSSH: 鍵生成] の画面で [生成(G)] を選択し鍵を生成します。

| #理の理由<br>◎ RSA1 ● RSA ◎ DSA<br>◎ ECDSA-256 ◎ ECDSA-384 | ビット数(B):<br>2048 | 生成(G)<br>キャンセル |
|--------------------------------------------------------|------------------|----------------|
| CDSA-521                                               |                  |                |
| 鍵のバスフレーズ:                                              |                  |                |
| バスフレーズの確認                                              |                  |                |
|                                                        |                  | 6              |
| コメント(0):                                               |                  |                |

5. 鍵のパスフレーズを設定し、公開鍵および秘密鍵を保存します。

| TTSSH: 鏈生成                                                           | ×                            |                                               |
|----------------------------------------------------------------------|------------------------------|-----------------------------------------------|
| 鍵の種類<br>② RSA1 ③ RSA ② DSA<br>③ ECDSA-256 ② ECDSA-384<br>② ECDSA-521 | ビット数(B): 生成(G)<br>2048 キャンセル |                                               |
| 鍵を生成しました。                                                            |                              |                                               |
| 鍵のパスフレーズ: ●●●●●<br>パスフレーズの確認: ●●●●●<br>コメント(0):                      |                              | ▶ 上下に同じパスフレーズを入力します                           |
| 公開鍵の保存(の)                                                            | 必密鍵の(保存(P))                  | ← 任意のフォルダに保存してください<br>(id_rsa.pub および id_rsa) |

## MobaXterm による接続(1)

MobaXterm をダウンロードして起動します。 https://mobaxterm.mobatek.net/

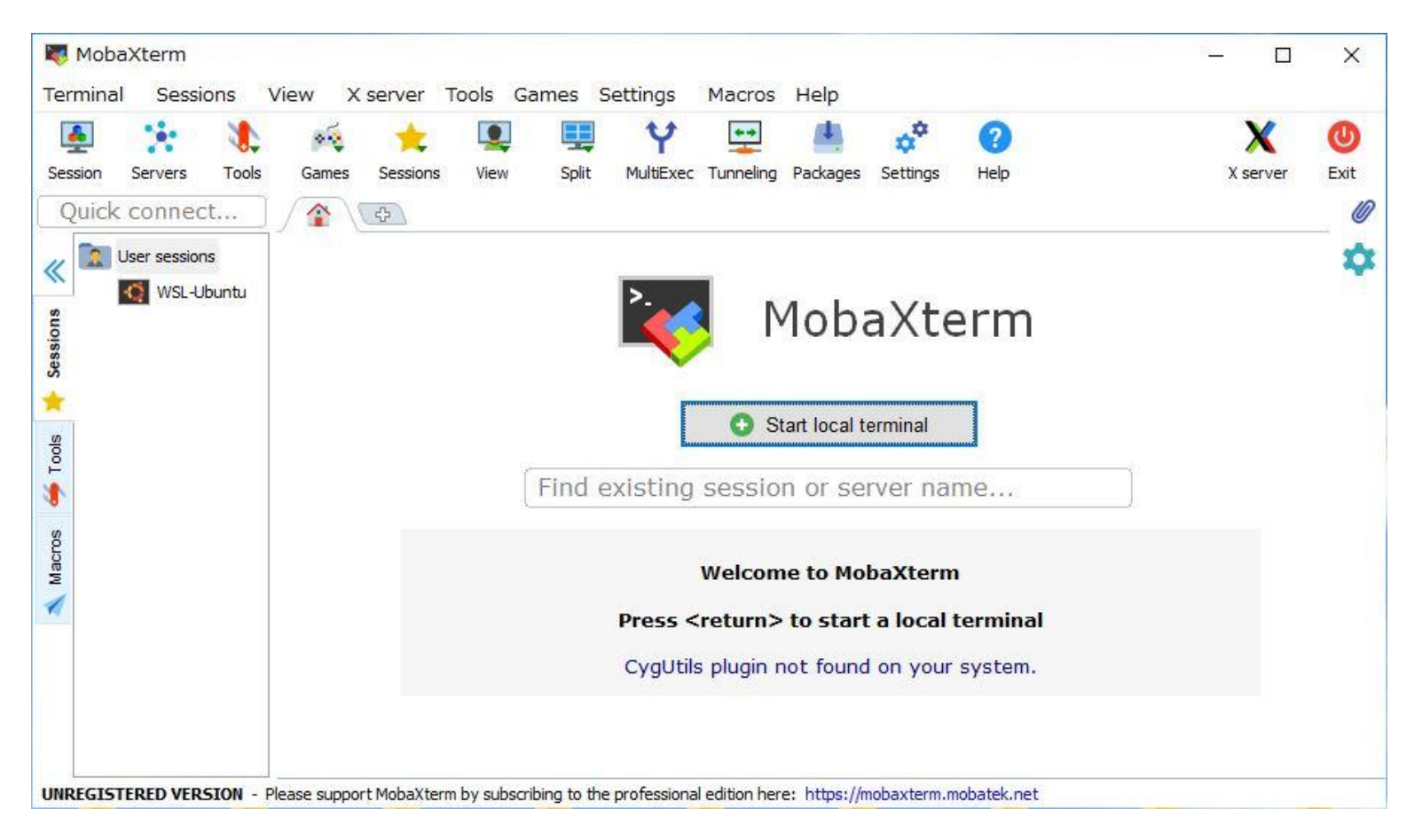

Settings の Configuration を選択し SSH タブをクリックし SSH agents 画面にて設定します。 □ Use Internal SSH agent "MobAgent" をチェックし、右側の"+"をクリックし、秘密鍵のファイルを選択します。

MobaXterm による接続(2)

local terminal を起動し ssh ユーザー名@login.t3.gsic.titech.ac.jp -YC にてログインします。

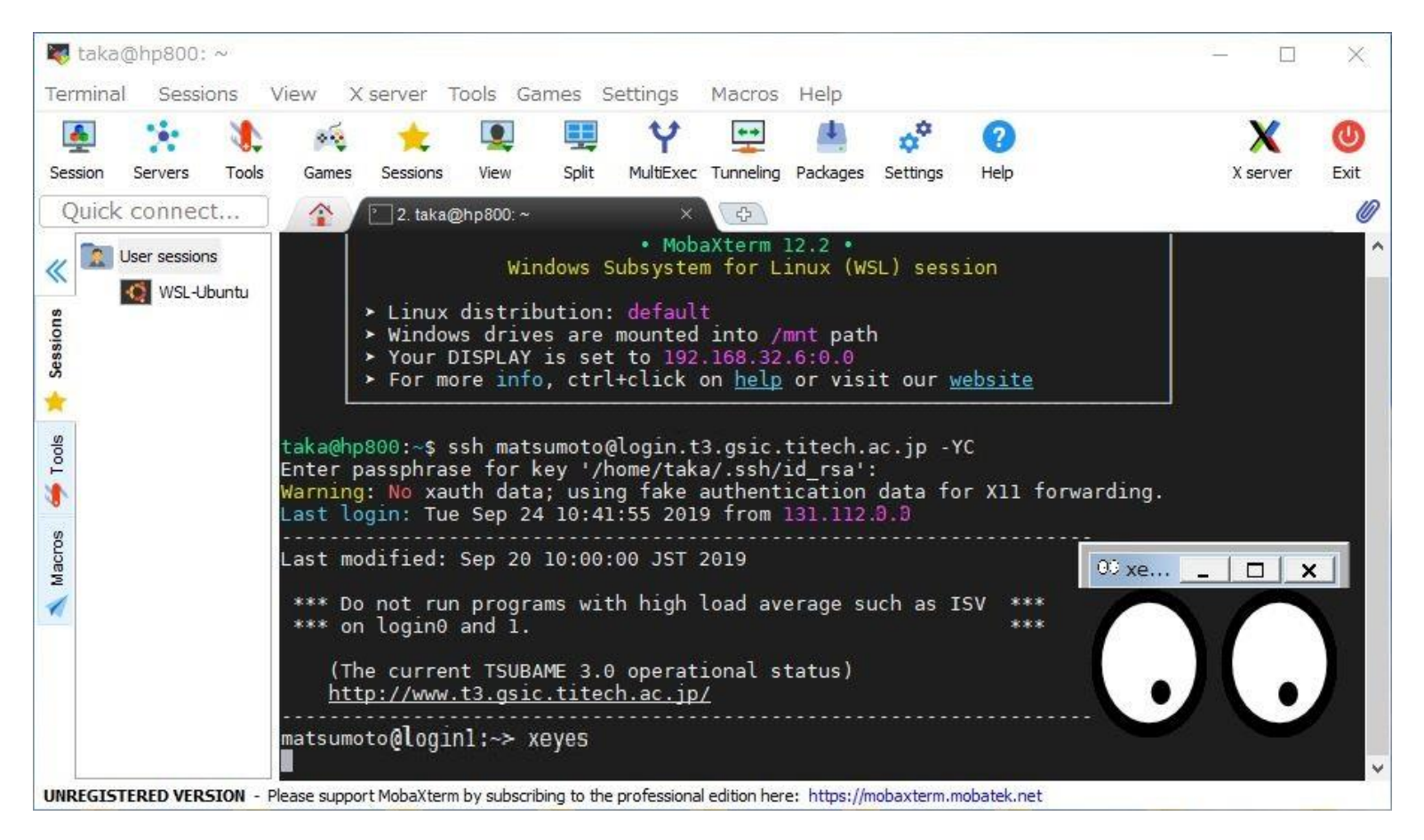

右上の X server アイコンの影に色がついていれば X server が起動しています。 ログインノードにて xeyes などを実行し X Window アプリが起動することを確認します。

MobaXterm によるファイル転送

ログインしたのち左側に表示されるファイルー覧エリアを利用して、ファイルのドラッグ&ドロップが可能です。

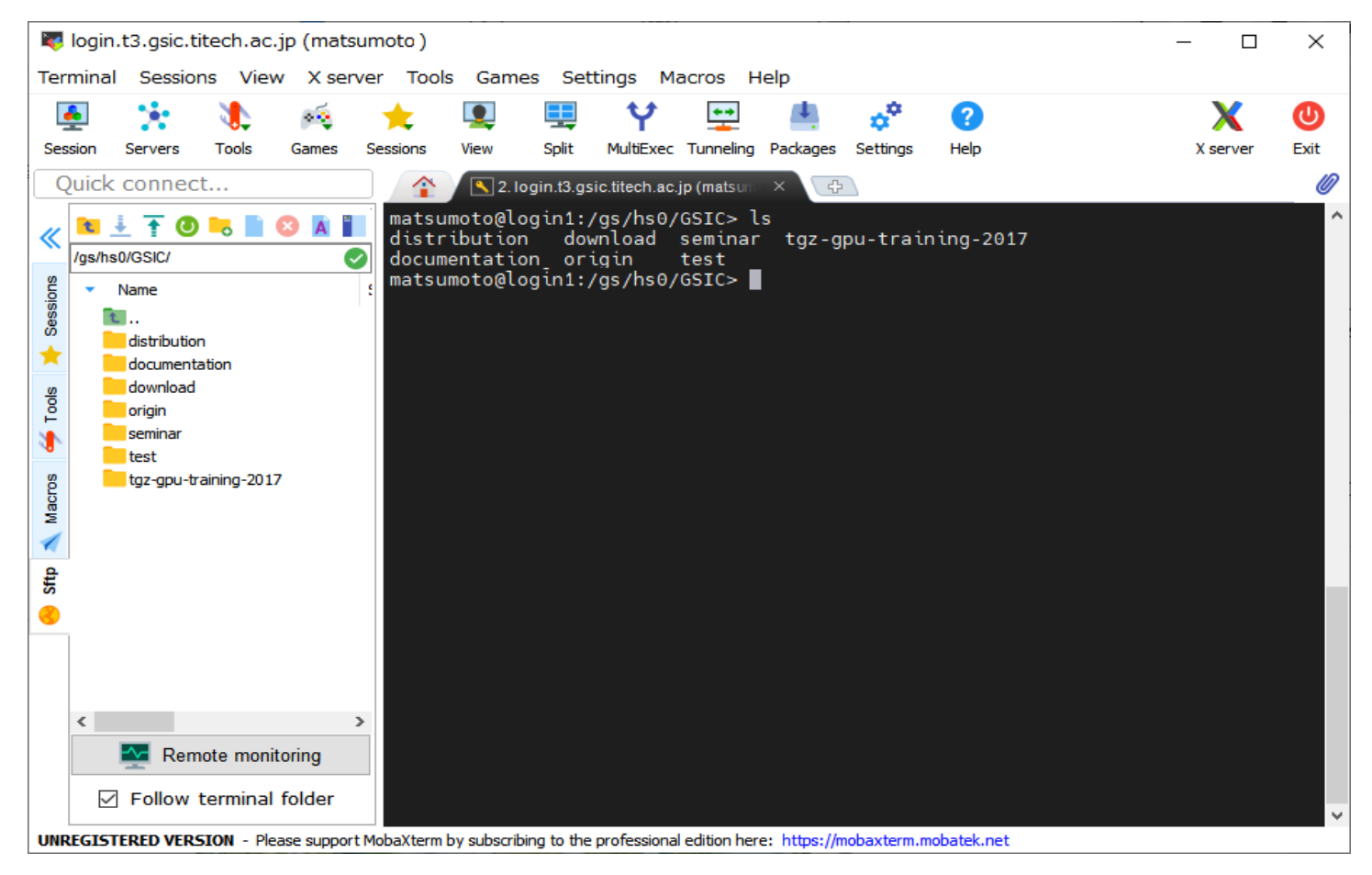

□ Follow terminal folder を **チェック** しておくと、cd した後のディレクトリのファイル内容が表示されます。